## B.1.5 Cuenta con Clasificación Programática armonizada

 Impresión de pantalla donde se visualice la consulta o generación de la Clasificación Programática desde el Sistema de

 Contabilidad
 Gubernamental
 del
 ente
 público,
 en
 el

 periodo
 de
 evaluación.

 OPCION 1-. EN EL MENU DE SISTEMA NSARCII EN EL APARTADO DE REPORTES SELECCIONAR LA OPCION NO. 1 REPORTES

 FINANCIEROS

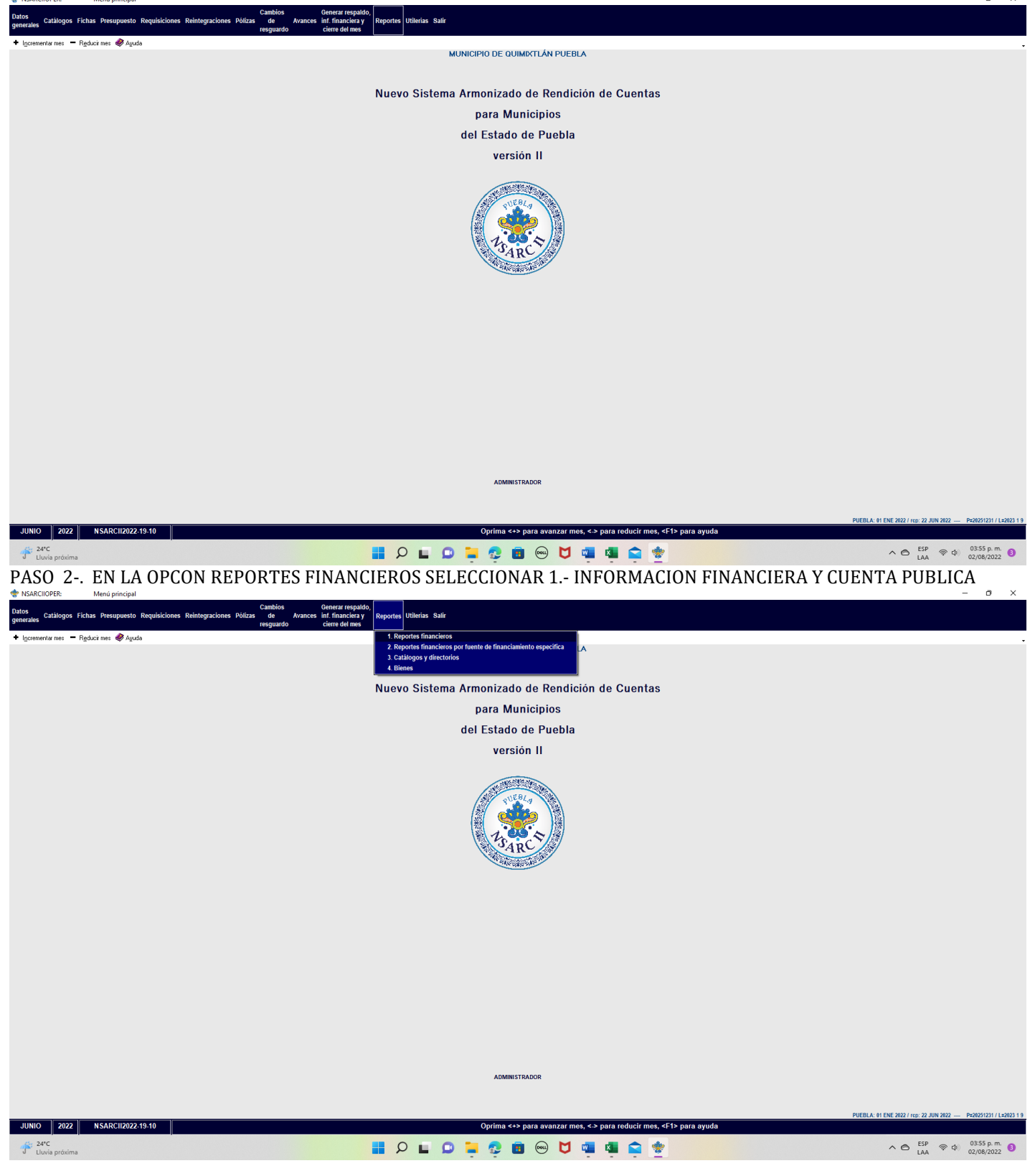

## PASO 3.- SELECCIONAR LA OPCION 2, CONAC: INFORMACION FINANCIERA

| NSARCIIOPER: Menú de reportes financieros       | · · · <b>,</b> · · · ·                                     |                                                    | — @ ×                       |
|-------------------------------------------------|------------------------------------------------------------|----------------------------------------------------|-----------------------------|
|                                                 |                                                            | MUNICIPIO DE QUIMIXTLÁN PUEBLA                     |                             |
|                                                 |                                                            |                                                    |                             |
| 🕈 Incrementar mes 💻 Reducir mes 🛷 Ayuda         |                                                            |                                                    |                             |
|                                                 |                                                            |                                                    |                             |
|                                                 |                                                            |                                                    |                             |
| 0 Ninguno                                       | D Lista de movimientos presupuestarios                     |                                                    |                             |
| 1 Información financiera y cuenta nública       | E Lista de traspasos presupuestarios                       |                                                    |                             |
| 2. Estado de actividades                        | F. Diario. Origen-destino bancario y pólizas de una cuenta |                                                    |                             |
| 3. Estado de situación financiera               | G. Impresión masiva de pólizas                             |                                                    |                             |
| 4. Mayor general                                | H. Reportes de contratos                                   |                                                    |                             |
| 5. Análisis de saldos mensuales                 | I. Reportes de fichas por pagar                            |                                                    |                             |
| 6. Balanza de comprobación                      | J. Reportes de fichas por cobrar                           |                                                    |                             |
| 7. Relaciones analíticas                        | K. Auxiliares de mayor Opciones                            |                                                    |                             |
| 8. Estado de ingresos y egresos presupuestarios | L. Auxiliares por periodo                                  | INFORMACION FINANCIERA Y CUENTA PUBLICA            |                             |
| 9. Presupuesto inicial del ejercicio            | M. Reportes por unidad administra                          |                                                    |                             |
| A. Comportamiento presupuestario                | N. Reportes para auditoría                                 |                                                    |                             |
| B. Eficiencia por programa                      | 0. Avance fisico-financiero-resulta                        | ¿Qué desea generar?                                |                             |
| C. Avance físico-financiero de obras            | 1. Re                                                      | portes anteriores                                  |                             |
| Seleccione:                                     | 2. 00                                                      | MAC: Informacion financiera<br>MAC: Otros reportes |                             |
|                                                 | 4. AS                                                      | OFIS: Generación de layouts                        |                             |
|                                                 | 6. In                                                      | tegración de estados financieros                   |                             |
|                                                 | 7. Re                                                      | portar información financiera en formato xis       |                             |
|                                                 |                                                            |                                                    |                             |
|                                                 |                                                            |                                                    |                             |
|                                                 |                                                            |                                                    |                             |
|                                                 |                                                            |                                                    |                             |
|                                                 |                                                            |                                                    |                             |
|                                                 | Selecci                                                    | one:                                               |                             |
|                                                 |                                                            |                                                    |                             |
|                                                 |                                                            |                                                    |                             |
|                                                 |                                                            |                                                    |                             |
|                                                 |                                                            |                                                    |                             |
|                                                 |                                                            |                                                    |                             |
|                                                 |                                                            |                                                    |                             |
|                                                 |                                                            |                                                    |                             |
|                                                 |                                                            |                                                    |                             |
|                                                 |                                                            |                                                    |                             |
|                                                 |                                                            |                                                    |                             |
| ADMINISTRADOR                                   |                                                            |                                                    |                             |
|                                                 |                                                            |                                                    |                             |
| 2022 NSARCH2022-19-10                           |                                                            | INFORMACIÓN FINANCIERA F CUENTA PUBLICA            |                             |
| 24°C                                            |                                                            | Q 🖬 🗅 📜 🥷 💼 阙 🔟 💷 💁 🌸                              | ∧ ⊘ ESP ⊗ (4) 03:56 p. m. 8 |
| <ul> <li>Liuvia proxima</li> </ul>              |                                                            |                                                    | LAN 02/06/2022 -            |

## PASO 4.- POSTERIORMENTE SELECCIÓN LA OPCION H. - GASTO POR CATEGORIA PROGRAMATICA.

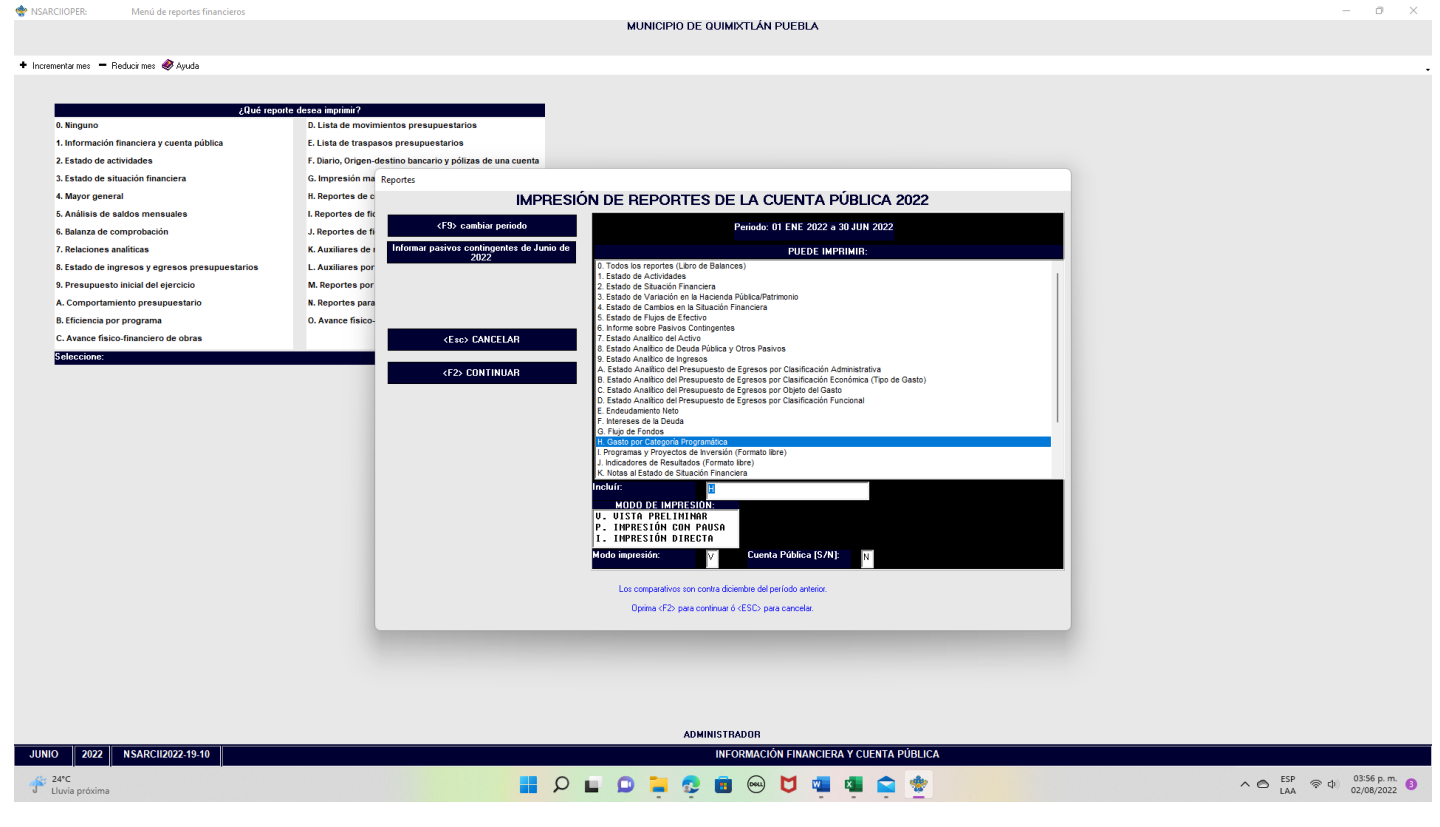

## PASO 5.- CON LA TECLA F2 CARGA EL REPORTE

Reporte en: C:\NSARCII\PROGRAMA\\19-10\Repo\2022\Publi-HM6.TXT MUNICIPIO DE QUIMIXTLÁN PUEBLA GASTO POR CATEGORÍA PROGRAMÁTICA Del 1 de Enero al 30 de Junio de 2022 (Cifras en pesos) Ampliaciones/ Reducciones (2) Concepto Egreso Aprobado (1) Egreso Devengado (4) Egreso Pagado (5) Subeiercicio Egreso Modificado (3=1+2) 00+ (6=3-4) Programa: Sibilios: Sector Sacial y Privado e Entidades Federativas y Municipios S Sujetos a Reglas de Operación Utros Subsidios Desempeño de las funciones Frestación, seguiniento y evaluación de políticas públicas F Pronoción y fomento G Regulación y supervisión A Funciones de las fuerzas frandas F Pronoción y supervisión A Funciones de las fuerzas frandas M Progetos de Inversión Administrativos y de Apoyo M Apogo al process presupuestario y para mejoraria e fiseria institucional mejoraniento de la gestión Operaciones ajenas Compromisos 148,282,124.39 3,948,544.91 144,222,669.30 62,874,468.91 62,874,468.91 81,348,200.39 0.00 0.00 0.00 3,948,544.91 3,948,544.91 0.00 0.00 0.00 0.00 0.00 0.00 0.00 0.00 0.00 0.00 0.00 0.00 0.00 8.88 8.88 0.00 140,282,124.39 140,282,124.39 0.00 0.00 8.88 144,222,669.38 144,222,669.38 8.88 8.88 0.00 62,874,468.91 62,874,468.91 0.00 0.00 0.00 62,874,468.91 62,874,468.91 0.00 0.00 0.00 81,348,200.39 81,348,200.39 0.00 0.00 0.00 0.00 0.00 0.00 0.00 0.00 0.00 0.00 0.00 0.00 0.00 0.00 0.00 0.00 0.00 0.00 0.00 0.00 0.00 0.00 0.00 0.00 0.00 0.00 0.00 0.00 8.89 8.89 8.88 8.88 0.00 0.00 0.00 0.00 0.00 0.00 0.00 0.00 0.00 0.00 0.00 0.00 0.00 0.00 0.00 0.00 0.00 0.00 0.00 0.00 0.00 0.00 0.00 0.00 0.00 0.00 0.00 0.00 0.00 0.00 0.00 0.00 0.00 0.00 0.00 0.00 Obligaciones de cumpliniento de resolución jurisdiccional Desastres Naturales 0.00 0.00 0.00 0.00 0.00 0.00 8.88 8.88 8.88 8.88 8.88 8.88 8.88 6.88 6.88 6.88 6.88 6.88 6.88 6.88 0.00 0.00 0.00 0.00 0.00 0.00 0.00 0.00 0.00 0.00 0.00 0.00 8.88 8.88 8.88 8.88 8.88 8.88 8.88 Obligaciones Obligaciones Aportaciones y jubilaciones Aportaciones a la seguridad social Aportaciones a fondos de estabilización Aportaciones a fondos de inversión y reestructura de pensiones Programas de Gasto Federalizado (Gobierno Federal) Gasto Federalizado 0.00 0.00 0.00 0.00 0.00 0.00 0.00 0.00 0.00 0.00 0.00 0.00 C Participaciones a entidades federativas y municipios 0.00 0.00 0.00 0.00 0.00 0.00 D Costo financiero, deuda o apoyos a deudores y ahorradores de la banca 0.00 0.00 0.00 0.00 0.00 0.00 0.00 0.00 0.00 0.00 0.00 H Adeudos de ejercicios fiscales anteriores 8.88 TOTAL DEL GASTO 140,282,124.39 3,940,544.91 144,222,669.30 62,874,468.91 62,874,468.91 81,348,200.39 VV VISTA PRELIMINAR <I> IMPRIMIR <Esc> SALIR xls 24°C Lluvia próxima 📕 🎗 🖬 💭 📜 😨 💼 😔 💆 💷 🚳 🚔 촱 Reporte en: C:\NSARCII\PROGRAMA\\19-10\Repo\2022\Publi-HM6.TXI MUNICIPIO DE QUIMIXTLÁN PUEBLA GASTO POR CATEGORÍA PROGRAMÁTICA Del 1 de Enero al 30 de Junio de 2022 (Cifras en pesos) runciones de las ruerzas urmadas (únicamente Gobierno Federal) Específicos Mateira de Apoyo Administrativos y de Apoyo Administrativos y de Apoyo Apoyo a la reficiencia institucional Apoyo a la reficiencia institucional Apoyo a la runción pública y al Apoyo a la función pública y al Aportaciones ajenas 0 00 0 00 0.00 ..... 0 00 ..... 0.00 0.00 0.00 0.00 0.00 0.00 0.00 0.00 8.88 8.88 8.88 8.88 0.00 0.00 0.00 0.00 0.00 0.00 0.00 0.00 8.88 8.88 8.88 8.88 м 0.00 0.00 0.00 0.00 0.00 8.88 0.00 0.00 0.00 0.00 0.00 0.00 0.00 0.00 0.00 0.00 0.00 0.00 0.00 0.00 0.00 0.00 0.00 0.00 Compromisos Obligaciones de cumplimiento de resolución jurisdiccional Desastres Naturales 0.00 0.00 0.00 0.00 0.00 0.00 0.00 0.00 0.00 0.00 0.00 0.00 0.00 0.00 0.00 0.00 0.00 0.00 0.00 0.00 0.00 0.00 0.00 0.00 0.00 0.00 0.00 0.00 0.00 0.00 0.00 0.00 0.00 0.00 0.00 0.00 0.00 Obligaciones Obligaciones Pensiones y jubilaciones Aportaciones a la seguridad social Aportaciones a Fondos de estabilización Aportaciones a Fondos de inversión y restructura de pensiones Programas de Gasto Federalizado (Gobierno Federal) Gasto Federalizado 0.00 0.00 0.00 0.00 0.00 0.00 0.00 0.00 0.00 0.00 0.00 0.00 C Participaciones a entidades federativas y nunicipios 0.00 0.00 0.00 0.00 0.00 0.00 D Costo financiero, deuda o apoyos a deudores y ahorradores de la banca 0.00 0.00 8.88 0.00 0.00 0.00 H Adeudos de ejercicios fiscales anteriores 0.00 0.00 0.00 0.00 0.00 0.00 TOTAL DEL GASTO 140,282,124.39 3,940,544.91 144,222,669.30 62,874,468.91 62,574,468.91 81,348,200.39 Bajo protesta de decir verdad declaramos que los Estados Financieros y sus notas, son razonablemente correctos y son responsabilidad del emisor. C. ARMANDO PIMENTEL GOMEZ Presidente municipal constitucional C. MAYRA GUADALUPE HERNANDEZ TORRES TESORERA MUNICIPAL C. GAUDENCIO GARCIA NAVA SECRETARIO GENERAL VV VISTA PRELIMINAR <I> IMPRIMIR <Esc> SALIR xls 24°C Lluvia próx 📕 🔎 🖬 🧔 🧔 🧔 😁 💆 🖏 🚔 🚖 

Impresión de pantalla que muestre la Clasificación Programática generada del Sistema de Contabilidad Gubernamental del ente público, en el periodo de evaluación.